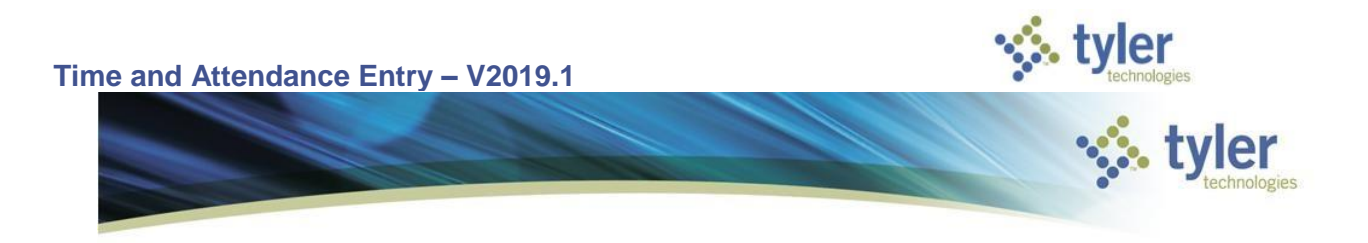

**Topic: Time and Attendance Entry in Munis V2019.1** 

## **Procedure for Payroll Time Entry in MUNIS**

Everyone will need to wait for an email from <u>VandPayroll@vanderburghgov.org</u> to inform you that payroll has been opened and is ready for Time Entry. Once you receive the email you will follow this manual.

Use the following steps to access the Time Entry Process:

- Departmental Functions
  - > Time Entry

| Appr | rovals                          | Notifications |      |            |
|------|---------------------------------|---------------|------|------------|
| Tyle | r Menu                          |               | :    | Favorite   |
| ٩    | Search                          |               | ור   | Human Re   |
| ~ N  | ſunis                           |               |      | E          |
| >    | Financials                      |               |      | 41         |
| >    | Human Capital Management        |               | - 11 | L D        |
| >    | General Revenues                |               |      |            |
| >    | Asset Maintenance               |               | - 11 | A          |
| ~    | Departmental Functions          |               |      | My Favorit |
|      | Account Inquiry                 |               | - 11 |            |
|      | YTD Budget Report               |               |      | Р          |
|      | Vendor Inquiry                  |               |      | т          |
|      | Purchase Order Inquiry          |               | - 11 | Б          |
|      | Employee Inquiry                |               |      |            |
|      | Next Year Budget Entry          |               | - 11 | E          |
|      | Requisition Entry               |               | - 11 | D          |
|      | Budget Transfers and Amendments |               |      | Р          |
|      | Requisition Approvals           |               |      | E          |
|      | Commodity Codes                 |               |      | L L        |
|      | Position inquiry                |               |      | E          |
|      |                                 |               |      | A          |
|      | Three Entry                     |               |      |            |

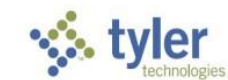

The screen below will appear with the payroll begin and end dates and the pay date to verify you will be working in the correct payroll. This window will pop up each and every time you enter Time Entry. (If this EVER has the wrong dates, contact payroll before entering any time or your work will be lost) Once you have verified the date, click Yes.

| ≡                      |                  |                |        |      |               |             |   | 0 | ŧ | 8 | J |
|------------------------|------------------|----------------|--------|------|---------------|-------------|---|---|---|---|---|
| Payroll Identification |                  |                |        |      |               |             |   |   |   |   |   |
| Run                    |                  | Warrant        | Batch  |      |               |             |   |   |   |   |   |
|                        |                  |                |        |      |               |             |   |   |   |   |   |
| Batch Information      |                  |                |        |      |               |             |   |   |   |   |   |
| Department             |                  |                |        |      |               |             |   |   |   |   |   |
| Location *<br>Comment  |                  |                |        |      |               |             |   |   |   |   |   |
| Clerk *                |                  | 00             |        |      |               |             |   |   |   |   |   |
| Time                   |                  |                |        |      |               |             |   |   |   |   |   |
| Batch Type             | Payroll Process  |                |        |      |               |             |   | ~ | ٦ |   |   |
|                        | Payroll Process  |                |        |      |               |             |   | ~ |   |   |   |
| Posted<br>Verify ID    | 1 BIWEEKLY       |                |        |      | 07/16/202     | 1           |   |   |   |   |   |
| Status                 | Payroll Run Type |                |        |      | Payroll Peric | d Begin Dat | e |   |   |   |   |
| Employee Count         | 073021           |                |        |      | 07/22/202     | 1           |   |   |   |   |   |
|                        | Payroll Warrant  |                |        |      | Payroll Peric | d End Date  |   |   |   |   |   |
|                        |                  |                |        |      | 07/30/202     | 1           |   |   |   |   |   |
|                        |                  |                |        |      | Payroll Peric | d Check Dat | e |   |   |   |   |
|                        | Continue with t  | his payroll pr | ocess? |      |               |             |   |   |   |   |   |
|                        | Yes              | No             |        |      |               |             |   |   |   |   |   |
|                        |                  |                |        | <br> |               |             |   |   |   |   |   |
|                        |                  |                |        |      |               |             |   |   |   |   |   |

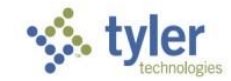

## This is the Batch Header Screen

| Payroll Identification |         |       |
|------------------------|---------|-------|
| Run                    | Warrant | Batch |
| 1 - BIWEEKLY           | 073021  |       |

Batch Information

The batch screen displays the Run and Warrant of the current payroll.

| \$                                | Time E             | ntry [V | ANDER      | BURG              | н соц           | ΙΝΤΥ] |      |            |          |           | \$          | ۵      | ?           | J         |
|-----------------------------------|--------------------|---------|------------|-------------------|-----------------|-------|------|------------|----------|-----------|-------------|--------|-------------|-----------|
| <b>←</b><br>Back                  | <b>Q</b><br>Search | Browse  | Dutput     | rint              | <b>D</b> isplay | DF    | Save | ⊠<br>Email | Schedule | Add Batch | Scan Detail | Resume | 1<br>Import | Menu<br>T |
| Payroll Ide                       | entification       |         |            |                   |                 |       |      |            |          |           |             |        |             |           |
| Run<br>1 - BIWEE                  | KLY                |         |            | Warrant<br>073021 | Ba              | atch  |      |            |          |           |             |        |             |           |
| Batch Info                        | rmation            |         |            |                   |                 |       |      |            |          |           |             |        |             |           |
| Departme<br>Location *<br>Comment | nt                 |         |            |                   |                 |       |      |            |          |           |             |        |             |           |
| Clerk *<br>Date<br>Time           |                    |         |            |                   |                 |       |      |            |          |           |             |        |             |           |
| Batch Typ                         | e                  |         |            |                   |                 |       |      |            |          |           |             |        |             |           |
| Posted<br>Verify ID<br>Status     |                    | No I    | Exceptions |                   |                 |       |      |            | •        |           |             |        |             |           |
| Employee                          | Count              |         |            |                   |                 |       |      |            |          |           |             |        |             |           |

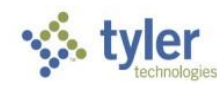

On the top of the Munis Tool Bar Ribbon, click on the ADD BATCH button or select the a on your keyboard

| <b>%</b>                      | Time E             | ntry [V | ANDER      | BURG              |                 | S 🔅 📀 |           |            |          |           |             |        |        |           |
|-------------------------------|--------------------|---------|------------|-------------------|-----------------|-------|-----------|------------|----------|-----------|-------------|--------|--------|-----------|
| <b>E</b> Back                 | <b>Q</b><br>Search | Browse  | Dutput     | 🖶<br>Print        | <b>D</b> isplay | PDF   | F<br>Save | ⊠<br>Email | Schedule | Add Batch | Scan Detail | Resume | Import | Menu<br>T |
| Payroll Ide                   | entification       |         |            |                   |                 |       |           |            |          |           |             |        |        |           |
| Run<br>1 - BIWEE              | KLY                |         |            | Warrant<br>073021 | t Ba            | atch  |           |            |          |           |             |        |        |           |
| Batch Info                    | rmation            |         |            |                   |                 |       |           |            |          |           |             |        |        |           |
| Departme                      | ent                |         | •••        |                   |                 |       |           |            |          |           |             |        |        |           |
| Clerk *                       |                    |         |            | <b>m</b>          |                 | •••   |           |            |          |           |             |        |        |           |
| Time<br>Batch Typ             | e                  |         |            |                   |                 |       |           |            |          |           |             |        |        |           |
|                               |                    | No      | Exceptions |                   |                 |       |           |            |          |           |             |        |        |           |
| Posted<br>Verify ID<br>Status |                    |         | -          |                   |                 |       |           |            | •        |           |             |        |        |           |
| Emplovee                      | Count              |         |            |                   |                 |       |           |            |          |           |             |        |        |           |

This box will appear. I would recommend selecting the Multiple Employees option, then click ok.

| Options                                                                   | 5                                   |        | × |
|---------------------------------------------------------------------------|-------------------------------------|--------|---|
| Choose a                                                                  | n option                            |        |   |
| <ul> <li>Detail</li> <li>Daily</li> <li>Multip</li> <li>Multip</li> </ul> | Grid<br>ble Employees<br>ble Detail |        |   |
|                                                                           | OK                                  | Cancel |   |

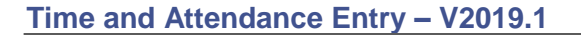

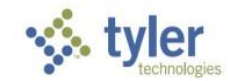

The Department number and Location number should auto-fill. If not you will enter in <u>your</u> Department number (the one in which you get paid out of), Location number (the one whose voucher you are working on), and a brief comment if you wish. Your username will automatically fill into the Clerk field.

| <b>←</b><br>Back                  | Accept       | O<br>Cancel                                                     |
|-----------------------------------|--------------|-----------------------------------------------------------------|
| Payroll Ide                       | entification |                                                                 |
| Run<br>1 - BIWEEK                 | KLY          | Warrant Batch 073021 1                                          |
| Batch Info                        | rmation      |                                                                 |
| Departme<br>Location *<br>Comment | nt           | 102 ···<br>102 ···                                              |
| Clerk *                           |              | jrrutherford                                                    |
| Date                              |              | 07/29/2021                                                      |
| Time<br>Batch Type                | e            | STANDARD MUNIS TIME ENTRY                                       |
|                                   |              | <ul> <li>No Exceptions</li> </ul>                               |
| Posted                            |              | N                                                               |
| Verify ID                         |              |                                                                 |
| Status                            |              |                                                                 |
| Employee                          | Count        |                                                                 |
| Next clic                         | k the ወ      | in the upper right corner or hit enter to save the information. |

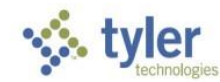

The next window will automatically pop up, this is the Auto-Load window. Select the group for which you are entering in time for, you may have more than one. In that case, you would need to complete one group, and add another batch for the next group.

| •                                                             |      |                                      |
|---------------------------------------------------------------|------|--------------------------------------|
| <b>e</b><br>Back                                              | Acce | ept Cancel                           |
| Selection                                                     |      |                                      |
| Group<br>Location<br>Check Location<br>Job Class<br>Barg Unit |      | ASSESSOR ASSESSOR'S BOARD OF REVIEW  |
|                                                               |      | ASSESSOR'S REASSESSMENT AUDITOR      |
|                                                               |      | AUDITOR'S REASSESSMENT BURDETTE - BW |
|                                                               |      | BURDETTE - W                         |
|                                                               |      | CIRCUIT COURT                        |
|                                                               |      | CIRCUIT CT PRE TRIAL GRANT           |

| From         | to 🖿 | <b>#</b> |
|--------------|------|----------|
| Job Class    |      |          |
| Pay          |      |          |
| Quantity     |      | •        |
| Allocation   |      |          |
| Org/Obj/Proj |      |          |
|              |      |          |
| Location     |      |          |

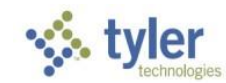

If you are unsure if you have selected the correct group, choose the group and select the Preview button to the right and it will show you the Department/Location number, verify it is the same as the department you are working on. If it is correct click the green check or hit enter and it will take you back to the screen above.

| \$               | Preview Time Entry Group         |                                |                    |        |      |         |           |              |       |      |  |  |
|------------------|----------------------------------|--------------------------------|--------------------|--------|------|---------|-----------|--------------|-------|------|--|--|
| <b>€</b><br>Back | Accept                           | <b>O</b><br>Cancel             | <b>Q</b><br>Search | Output | rint | Display | PDF       | Fave Save    | Excel | Word |  |  |
| Type             | Code Description Pay Description |                                |                    |        |      |         |           |              |       |      |  |  |
| LOC              | 102                              | AUDITORS OFFICE 105 PT REGULAR |                    |        |      |         |           |              |       |      |  |  |
|                  |                                  | 110 REGULAR HOURLY             |                    |        |      |         |           |              |       |      |  |  |
|                  |                                  |                                |                    |        |      | 300 SIC | K PAY     |              |       |      |  |  |
|                  |                                  |                                |                    |        |      | 310 VA  | CATION    |              |       |      |  |  |
|                  |                                  |                                |                    |        |      | 320 PEF | RSONAL    |              |       |      |  |  |
|                  |                                  |                                |                    |        |      | 340 CO  | MP TIME U | JSED         |       |      |  |  |
|                  |                                  |                                |                    |        |      | 341 CO  | MPT EARN  | NED AT 1.5   |       |      |  |  |
|                  |                                  |                                |                    |        |      | 350 DE  | PARTMENT  | TAL LEAVEUS  | ED    |      |  |  |
|                  |                                  |                                |                    |        |      | 351 DE  | PARTMENT  | TAL LEAVE EA | RNED  |      |  |  |

Next click the in the upper right corner or hit enter to load the group of employees.

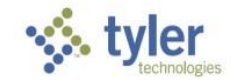

The Time Entry Multiple Employees Screen will then load all of the employees on for your location. If there is a discrepancy between the employees listed and what should be listed, please contact your Payroll Administrator to change the Time Entry Group.

| 1                | Time         | e Entry I   | Multiple      | Employ            | ees         |            |                  |                   |                   | \$           | •                 | • •              | J       |
|------------------|--------------|-------------|---------------|-------------------|-------------|------------|------------------|-------------------|-------------------|--------------|-------------------|------------------|---------|
| <b>E</b><br>Back | Acce         | ept Sea     | rch Add       | Update            | X<br>Delete | ⊠<br>Email | Schedule         | D<br>Edit Details | C<br>Stored Entry | Find Pending | Remove<br>Pending | Activity<br>Cost | Summary |
| Payroll Ide      | entificat    | tion        |               |                   |             |            |                  |                   |                   |              |                   |                  |         |
| Run<br>1 - BIWEE | KLY          |             |               | Warrant<br>073021 | Batch       | 2 0        | art<br>7/16/2021 | End<br>07/22/202  | 1                 |              |                   |                  |         |
| Multi Deta       | Multi Detail |             |               |                   |             |            |                  |                   |                   |              |                   |                  |         |
| From * 0         | 7/16/202     | 21 🛗        | To * 07/22/20 | 21 🛗              |             |            |                  |                   |                   |              |                   |                  |         |
| Employee         | *            |             | -             | → 105             | 5 PT R      | EG         | 110              | REG HR            | 300               | . SICK       |                   | 310              | VACA    |
| 760              | 02           | FISHER, EDN | IA J          |                   |             | 0.000      |                  | 0.00              | 0                 |              | 0.000             |                  | 0.      |
| 1056             | 63           | GARAU, SAI  | NUEL          |                   |             | 0.000      |                  | 0.00              | 0                 |              | 0.000             |                  | 0.      |
| 98               | 17           | GERTH, BRIA | AN A          |                   |             | 0.000      |                  | 0.00              | 0                 |              | 0.000             |                  | 0.      |
| 94(              | 07           | GLASER, KA  | THLEEN A      |                   |             | 0.000      |                  | 0.00              | 0                 |              | 0.000             |                  | 0.      |
| 696              | 63           | GRAYSON, I  | MADELYN A     |                   |             | 0.000      |                  | 0.00              | 0                 |              | 0.000             |                  | 0.      |
| 889              | 99           | hames, cyi  | A AIHTV       |                   |             | 0.000      |                  | 0.00              | 0                 |              | 0.000             |                  | 0.      |
| 868              | 81           | LUTZ, LAUR  | M             |                   |             | 0.000      |                  | 0.00              | 0                 |              | 0.000             |                  | 0.      |
| 1042             | 23           | MILLER, ERI | KA L          |                   |             | 0.000      |                  | 0.00              | 0                 |              | 0.000             |                  | 0.      |

0.000

0.000

0.000

0.000

0.000

0.000

0.000

0.000

0.000

0.

0.

0.

Totals

11371 ... MILLER, SELENA F

4904 --- PRUETT, STEPHANIE M

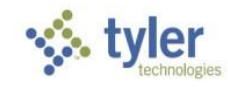

To enter in time for the employees, click on the update button to access the employees' time line. When first clicking on the update button, the pay types (across the top) will be accessible. Each pay type has a numeric value, and short description shown. If there is a pay type that is not available, contact your payroll administrator.

| 🌾 ті                         | me Entry Multiple     | Employees         |                      | 🗢 🕴      | 🌣 😯 🕕    |
|------------------------------|-----------------------|-------------------|----------------------|----------|----------|
| <b>E</b> Back                | Accept Cancel         |                   |                      |          |          |
| Payroll Identif              | ication               |                   |                      |          |          |
| Run                          |                       | Warrant Batch Sta | art End              |          |          |
| 1 - BIWEEKLY                 |                       | 073021 2 07       | 7/16/2021 07/22/2021 |          |          |
| Multi Detail<br>From * 07/16 | /2021 🛗 To * 07/22/20 | 21 🛗              |                      |          |          |
| Employee *                   | • •                   | → 105 PT REG      | 110 REG HR           | 300 SICK | 310 VACA |
| /602 .                       | FISHER, EDNA J        | 0.000             | 0.000                | 0.000    | 0.0      |
| 10503 -                      | GARAU, SAMUEL         | 0.000             | 0.000                | 0.000    | 0.0      |
| 9817 -                       | GERTH, BRIAN A        | 0.000             | 0.000                | 0.000    | 0.1      |
| 9407 ·                       | CRAVSON MADELVNI A    | 0.000             | 0.000                | 0.000    | 0.0      |
| 0903 .                       |                       | 0.000             | 0.000                | 0.000    | 0.1      |
| 8681                         |                       | 0.000             | 0.000                | 0.000    | 0.       |
| 10423                        | MILLER ERIKAL         | 0.000             | 0.000                | 0.000    | 0.       |
| 11371                        | MILLER SELENA E       | 0.000             | 0.000                | 0.000    | 0.1      |
| 4904                         | PRUETT, STEPHANIF M   | 0.000             | 0.000                | 0.000    | 0.0      |
| Totals                       |                       | 0.000             | 0.000                | 0.000    | 0.0      |
| Accrual Balan                | ce                    |                   |                      |          |          |

Then click the *line* in the upper right corner.

Use the TAB button on the keyboard to move to the employee number/name section. Be careful, if you hit enter, it will save the time entry you have entered and you will have to hit update and pass all the pay codes again.

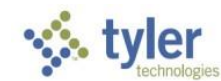

Click the TAB button, or use the arrow keys to move from the different columns on the screen. Enter in the quantity of hours under each specific pay type, then tab or arrow to the next record.

| - Ye - I            | IMe     | e Entry M      | ultiple E          | mploye            | ees         |                  |               |                   |     | $\mathbf{a}$ | \$  | ¥   | J    |
|---------------------|---------|----------------|--------------------|-------------------|-------------|------------------|---------------|-------------------|-----|--------------|-----|-----|------|
| <b>E</b><br>Back    | Acce    | pt Cancel      | <b>Q</b><br>Search | +<br>Add          | ×<br>Delete | E<br>Edit Detail | Edit GL       |                   |     |              |     |     |      |
| Payroll Iden        | tificat | ion            |                    |                   |             |                  |               |                   |     |              |     |     |      |
| Run<br>1 - BIWEEKLY | Y       |                |                    | Warrant<br>073021 | Batch       | Star<br>2 07,    | t<br>/16/2021 | End<br>07/22/2021 |     |              |     |     |      |
| Multi Detail        |         |                |                    |                   |             |                  |               |                   |     |              |     |     |      |
| From * 07/          | 16/202  | 21 🛗 To        | * 07/22/202        |                   |             |                  |               |                   |     |              |     |     |      |
| Employee *          |         |                | ← →                | 105               | PT R        | EG               | 110           | REG HR            | 300 | SICK         | 31( | ) \ | VACA |
| 7602                |         | FISHER, EDNA   | J                  |                   |             | 0.000            |               | 0.000             |     | 0.000        | )   |     | 0.(  |
| 10563               | (       | GARAU, SAMU    | JEL                |                   |             | 0.000            |               | 0.000             |     | 0.000        |     |     | 0.0  |
| 9817                |         | GERTH, BRIAN   |                    |                   |             | 0.000            |               | 0.000             |     | 0.000        |     |     | 0.0  |
| 9407                | (       | GLASEK, KATH   | ILEEN A            |                   |             | 0.000            |               | 0.000             |     | 0.000        |     |     | 0.0  |
| 0905                |         | UNNES CVNIT    |                    |                   |             | 0.000            |               | 0.000             |     | 0.000        |     |     | 0.0  |
| 2621                |         | HAIVIES, CTINT |                    |                   |             | 0.000            |               | 0.000             |     | 0.000        | 1   |     | 0.0  |
| 10/23               |         | MILLED EDIKA   |                    |                   |             | 0.000            |               | 0.000             |     | 0.000        | 1   |     | 0.0  |
| 11371               |         | MILLER, ERIKA  | JA F               |                   |             | 0.000            |               | 0.000             |     | 0.000        | )   |     | 0.0  |
| 4904                |         | PRIJETT STEP   | HANIF M            |                   |             | 0.000            |               | 0.000             |     | 0.000        |     |     | 0.(  |
| Totals              | I       |                |                    |                   |             | 0.000            |               | 0.000             |     | 0.000        | )   |     | 0.0  |

Accrual Balance

When finished entering in all time for all employees, click the in the upper left corner or hit enter to save the record.

After saving the information, the total hours will be shown on the screen for the pay type at the bottom of each column, as well as the total hours for the employee at the end of each row.

Close the window when finished by clicking the key in the upper left-hand corner.

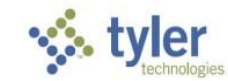

If you close the window and discover that you need to change any information, just click the Resume button on the Munis Tool Bar under Menu (or R on your keyboard) and choose Multiple Employees again and click OK.

| <b>\$</b>                     | Time E             | ntry [V             | ANDER        | BURGH               | COUI       | NTY]    |         |                  |            |          | \$        | 1      | ٠                           | ?         | J  |
|-------------------------------|--------------------|---------------------|--------------|---------------------|------------|---------|---------|------------------|------------|----------|-----------|--------|-----------------------------|-----------|----|
| <b>€</b><br>Back              | <b>Q</b><br>Search | Browse              | ×<br>Delete  | Dutput              | 🖶<br>Print | Display | DDF     | <b>F</b><br>Save | ⊠<br>Email | Schedule | Add Batch | Sc     | <mark>S</mark><br>an Detail | Menu<br>▼ |    |
| Payroll Ide                   | entification       |                     |              |                     |            |         |         |                  |            |          |           | R      | Resum                       | ne        |    |
| Run<br>1 - BIWEE              | KLY                |                     |              | Warrant<br>073021   | Bate       | ch<br>2 |         |                  |            |          |           | 0<br>0 | lmpor<br>Move               | t         |    |
| Batch Info                    | ormation           |                     |              |                     |            |         |         |                  |            |          |           | V      | Verify                      |           |    |
| Departme<br>Location *        | nt                 | 102<br>102          | ···          | Auditor<br>AUDITORS | OFFICE     |         |         |                  |            |          |           | 6      | Merge<br>Vend I             | mport     |    |
| Comment<br>Clerk *<br>Date    |                    | jrruther<br>07/29/2 | ford<br>2021 |                     |            | • Jamie | R Ruthe | rford            |            |          |           | s      | Sub H                       | istory    |    |
| Time                          |                    | 11:10               |              |                     |            |         |         |                  |            |          |           | P      | Prefer                      | ences     |    |
| Batch Typ                     | e                  | STANDA              | ARD MUNIS "  | TIME ENTRY          |            |         |         |                  |            |          |           | C      | Custo                       | m Repoi   | rt |
| Posted<br>Verify ID<br>Status |                    | No No               | Exceptions   |                     |            |         |         |                  | •          |          |           | N      | No Ex                       | ceptions  | 5  |
| Employee                      | Count              | 18                  |              |                     |            |         |         |                  |            |          |           |        |                             |           |    |

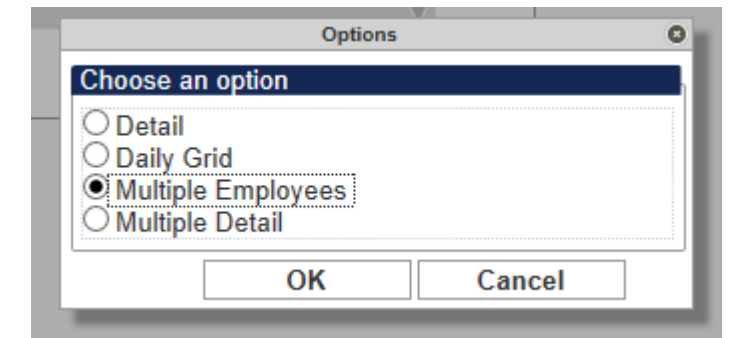

This will take you back into the Time Entry screen to hit update and make any necessary changes. Repeat the steps above for entering time as needed.

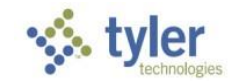

After you have entered time this screen will provide a brief summary of the Time and Attendance Records. The Time Entry window will now show the total number of employee entered, current batch number, the department, default location, the clerk ID of user that entered time, as well as the date/time of the entry. Also shown is the batch type and whether or not the current batch has been verified or posted to the payroll.

| \$                                        | Time E             | ntry [V    | ANDER       | BURGH               | COUI   | тү]     |         |       |            |          | \$        | ٥           | ?         | J |
|-------------------------------------------|--------------------|------------|-------------|---------------------|--------|---------|---------|-------|------------|----------|-----------|-------------|-----------|---|
| <b>E</b><br>Back                          | <b>Q</b><br>Search | Browse     | X<br>Delete | Dutput              | Print  | Display | PDF     | Save  | ⊠<br>Email | Schedule | Add Batch | Scan Detail | Menu<br>T |   |
| <sup>o</sup> ayroll Id                    | entification       |            |             |                     |        |         |         |       |            |          |           |             |           |   |
| Run<br>1 - BIWEE                          | KLY                |            |             | Warrant<br>073021   | Bat    | ch<br>2 |         |       |            |          |           |             |           |   |
| 3atch Info                                | ormation           |            |             |                     |        |         |         |       |            |          |           |             |           |   |
| Departme<br>Location                      | ent<br>*<br>t      | 102<br>102 | •••         | Auditor<br>AUDITORS | OFFICE |         |         |       |            |          |           |             |           |   |
| Clerk *                                   | -                  | jrruther   | ford        | <b>60</b>           |        | • Jamie | R Ruthe | rford |            |          |           |             |           |   |
| Time                                      |                    | 11:10      |             |                     |        |         |         |       |            |          |           |             |           |   |
| 3atch Typ                                 | e                  | STAND      | ARD MUNIS I | IME ENTRY           |        |         |         |       |            |          |           |             |           |   |
| <sup>o</sup> osted<br>Verify ID<br>Status |                    | No<br>N    | Exceptions  |                     |        |         |         |       | •          |          |           |             |           |   |
| Employee                                  | e Count            | 18         |             |                     |        |         |         |       |            |          |           |             |           |   |

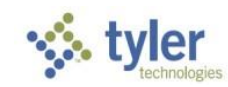

To check the total, you will click on the Scan Detail buttonor S on your keyboard.

| 1                                                                                     | Time E             | ntry [V  | ANDER       | BURGH               |        |         | \$       | ٠    | ?     | J        |           |             |           |  |
|---------------------------------------------------------------------------------------|--------------------|----------|-------------|---------------------|--------|---------|----------|------|-------|----------|-----------|-------------|-----------|--|
| <b>E</b><br>Back                                                                      | <b>Q</b><br>Search | Browse   | X<br>Delete | Dutput              | rint   | Display | DF       | Save | Email | Schedule | Add Batch | Scan Detail | Menu<br>T |  |
| Payroll Identification                                                                |                    |          |             |                     |        |         |          |      |       |          |           |             |           |  |
| Run     Warrant     Batch       1 - BIWEEKLY     073021     2       Batch Information |                    |          |             |                     |        |         |          |      |       |          |           |             |           |  |
| Department 102<br>Location * 102                                                      |                    |          |             | Auditor<br>AUDITORS | OFFICE |         |          |      |       |          |           |             |           |  |
| Comment<br>Clerk *                                                                    | t                  | jrruther | ford        | -                   |        | • Jamie | R Ruther | ford |       |          |           |             |           |  |
| Date<br>Time                                                                          |                    | 07/29/2  | 2021        |                     |        |         |          |      |       |          |           |             |           |  |
| Batch Typ                                                                             | e                  | STANDA   | ARD MUNIS T | IME ENTRY           |        |         |          |      |       |          |           |             |           |  |
| Posted<br>Verify ID<br>Status                                                         |                    | No       | Exceptions  |                     |        |         |          |      | •     |          |           |             |           |  |
| Employee                                                                              | Count              | 18       |             |                     |        |         |          |      |       |          |           |             |           |  |

## 

#### Time and Attendance Entry – V2019.1

The screen below will appear and you can check the total at the bottom. It will show the total number of hours you have entered for all employees (part time & full time) and the total amount of pay. Once you verify the total amount, you have finished entering time.

If you do not have the correct total, you can use the filter feature and search by employee to see what has been entered for each employee.

- 1. Click on the <u>filter button</u>
- 2. Enter the employee number you wish to look at without the leading zeroes
- 3. Choose Emp # from the drop down list.
- 4. Click Go or hit enter

| Emp #         Employee         Pay         Quantity         Alloc         Org         Object           7602         FSHER, EDNA         105         0.000         0         10001020         102127           7602         FSHER, EDNA         300         0.000         0         10001020         102127           7602         FSHER, EDNA         300         0.000         0         10001020         102127           7602         FSHER, EDNA         320         0.000         0         10001020         102127           7602         FSHER, EDNA         340         0.000         0         10001020         102127           7602         FSHER, EDNA         341         0.000         0         10001020         102127           7602         FSHER, EDNA         351         0.000         0         10001020         102127           10563         GARAU, SAMUEL         300         0.000         0         10001020         102112           10563         GARAU, SAMUEL         310         0.000         0         10001020         102112           10563         GARAU, SAMUEL         341         0.000         0         10001020         102112           1                                                                                                    | )                                              |                                                            |          |                | Ó                      |
|----------------------------------------------------------------------------------------------------|------------------------------------------------|------------------------------------------------------------|----------|----------------|------------------------|
| 7602       FISHER, EDNA       105       0.000       0         7602       FISHER, EDNA       100       80.000       0       0       10001020       102127         7602       FISHER, EDNA       300       0.000       0       0       10001020       102127         7602       FISHER, EDNA       310       0.000       0       0       10001020       102127         7602       FISHER, EDNA       320       0.000       0       0       10001020       102127         7602       FISHER, EDNA       341       0.000       0       0       10001020       102127         7602       FISHER, EDNA       351       0.000       0       10001020       102127         7602       FISHER, EDNA       351       0.000       0       10001020       102127         7602       FISHER, EDNA       351       0.000       0       10001020       102121         10563       GARAU, SAMUEL       300       0.000       0       10001020       102112         10563       GARAU, SAMUEL       300       0.000       0       10001020       102112         10563       GARAU, SAMUEL       350       0.000       0                                                                                                    | Emp #                                          | Employee                                                   | Pay      | Quantity       | Alloc Org Object Lo    |
| 7602       FISHER, EDNA       300       0.000       0.10001020       102127         7602       FISHER, EDNA       300       0.000       0.10001020       102127         7602       FISHER, EDNA       320       0.000       0.10001020       102127         7602       FISHER, EDNA       320       0.000       0.1001020       102127         7602       FISHER, EDNA       340       0.000       0.1001020       102127         7602       FISHER, EDNA       350       0.000       0.10001020       102127         7602       FISHER, EDNA       351       0.000       0.10001020       102127         7602       FISHER, EDNA       355       0.000       0.10001020       102127         10563       GARAU, SAMUEL       105       0.000       0.10001020       102112         10563       GARAU, SAMUEL       310       0.000       0.10001020       102112         10563       GARAU, SAMUEL       340       0.000       0.10001020       102112         10563       GARAU, SAMUEL       341       0.000       0.10001020       102112         10563       GARAU, SAMUEL       351       0.000       0.10001020       102112                                                                                                    | 7602                                           | FISHER, EDNA                                               | 105      | 0.000          | 0 10001020 102127 10 ^ |
| 7602       FISHER, EDNA       300       0.000       0         7602       FISHER, EDNA       310       0.000       0       0       10001020       102127         7602       FISHER, EDNA       320       0.000       0       0       10001020       102127         7602       FISHER, EDNA       340       0.000       0       0       10001020       102127         7602       FISHER, EDNA       350       0.000       0       0       10001020       102127         7602       FISHER, EDNA       350       0.000       0       0       10001020       102127         7602       FISHER, EDNA       350       0.000       0       0       10001020       102127         7602       FISHER, EDNA       350       0.000       0       0       10001020       102127         10563       GARAU, SAMUEL       105       0.000       0       10001020       102112         10563       GARAU, SAMUEL       340       0.000       0       10001020       102112         10563       GARAU, SAMUEL       341       0.000       0       10001020       102112         10563       GARAU, SAMUEL       350       <                                                                                                    | 7602                                           | FISHER, EDNA                                               | 110      | 80.000         | 0 10001020 102127 10   |
| 7602         FISHER, EDNA         310         0.000         0         0         10001020         102127           7602         FISHER, EDNA         320         0.000         0         10001020         102127           7602         FISHER, EDNA         340         0.000         0         10001020         102127           7602         FISHER, EDNA         341         0.000         0         10001020         102127           7602         FISHER, EDNA         351         0.000         0         10001020         102127           7602         FISHER, EDNA         351         0.000         0         10001020         102127           10563         GARAU, SAMUEL         105         0.000         0         10001020         102112           10563         GARAU, SAMUEL         310         0.000         0         10001020         102112           10563         GARAU, SAMUEL         340         0.000         0         10001020         102112           10563         GARAU, SAMUEL         340         0.000         0         10001020         102112           10563         GARAU, SAMUEL         350         0.000         0         10001020         102112                                                                                                    | 7602                                           | FISHER, EDNA                                               | 300      | 0.000          | 0 10001020 102127 10   |
| 7602       FISHER, EDNA       320       0.000         7602       FISHER, EDNA       340       0.000         7602       FISHER, EDNA       350       0.000         7602       FISHER, EDNA       350       0.000         7602       FISHER, EDNA       350       0.000         7602       FISHER, EDNA       350       0.000         7603       FISHER, EDNA       351       0.000         7653       GARAU, SAMUEL       105       0.000         10553       GARAU, SAMUEL       310       0.000         10553       GARAU, SAMUEL       310       0.000         10553       GARAU, SAMUEL       320       0.000         10553       GARAU, SAMUEL       340       0.000         10553       GARAU, SAMUEL       340       0.000         10553       GARAU, SAMUEL       340       0.000         10553       GARAU, SAMUEL       340       0.000         10553       GARAU, SAMUEL       350       0.000         10553       GARAU, SAMUEL       350       0.000         10553       GARAU, SAMUEL       350       0.000         10563       GARAU, SAMUEL       350 <td< td=""><td>7602</td><td>FISHER, EDNA</td><td>310</td><td>0.000</td><td>0 10001020 102127 10</td></td<>                                                                                                    | 7602                                           | FISHER, EDNA                                               | 310      | 0.000          | 0 10001020 102127 10   |
| 7602       FISHER, EDNA       340       0.000         7602       FISHER, EDNA       341       0.000         7602       FISHER, EDNA       350       0.000         7602       FISHER, EDNA       351       0.000         7602       FISHER, EDNA       351       0.000         7603       GRARAU, SAMUEL       105       0.000         10563       GRARAU, SAMUEL       300       0.000         10563       GRARAU, SAMUEL       300       0.000         10563       GRARAU, SAMUEL       300       0.000         10563       GRARAU, SAMUEL       320       0.000         10563       GRARAU, SAMUEL       340       0.000         10563       GRARAU, SAMUEL       340       0.000         10563       GRARAU, SAMUEL       340       0.000         10563       GRARAU, SAMUEL       351       0.000         10563       GRARAU, SAMUEL       350       0.000         10575       GRARAU, SAMUEL       350       0.000         10563       GRARAU, SAMUEL       350       0.000         10563       GRARAU, SAMUEL       350       0.000         10575       GRARAU, SAMUEL                                                                                                    | 7602                                           | FISHER, EDNA                                               | 320      | 0.000          | 0 10001020 102127 10   |
| 7602       FISHER, EDNA       341       0.000       0         7602       FISHER, EDNA       350       0.000       0       0       10001020       102127         7602       FISHER, EDNA       351       0.000       0       0       10001020       102127         10563       GARAU, SAMUEL       105       0.000       0       0       10001020       102112         10563       GARAU, SAMUEL       310       0.000       0       0       10001020       102112         10563       GARAU, SAMUEL       310       0.000       0       0       10001020       102112         10563       GARAU, SAMUEL       340       0.000       0       0       10001020       102112         10563       GARAU, SAMUEL       341       0.000       0       0       10001020       102112         10563       GARAU, SAMUEL       351       0.000       0       0       10001020       102112         10563       GARAU, SAMUEL       350       0.000       0       0       10001020       102112         10563       GARAU, SAMUEL       350       0.000       0       0       10001020       102112         10563                                                                                                    | 7602                                           | FISHER, EDNA                                               | 340      | 0.000          | 0 10001020 102127 10   |
| 7602       FISHER, EDNA       350       0.000         7602       FISHER, EDNA       351       0.000         10553       GARAU, SAMUEL       105       0.000         10553       GARAU, SAMUEL       100       80.000         10553       GARAU, SAMUEL       300       0.000         10553       GARAU, SAMUEL       300       0.000         10553       GARAU, SAMUEL       300       0.000         10553       GARAU, SAMUEL       300       0.000         10553       GARAU, SAMUEL       340       0.000         10553       GARAU, SAMUEL       340       0.000         10553       GARAU, SAMUEL       351       0.000         10553       GARAU, SAMUEL       351       0.000         10553       GARAU, SAMUEL       351       0.000         10563       GARAU, SAMUEL       351       0.000         10575       GARAU, SAMUEL       351       0.000         10575       GARAU, SAMUEL       351       0.000         10575       GARAU, SAMUEL       350       0.000         10577       GERTH, BRIAN A       300       0.000         9817       GERTH, BRIAN A       320 </td <td>7602</td> <td>FISHER, EDNA</td> <td>341</td> <td>0.000</td> <td>0 10001020 102127 10</td>                                                                                                    | 7602                                           | FISHER, EDNA                                               | 341      | 0.000          | 0 10001020 102127 10   |
| 7602       FISHER_EDNA       351       0.000       0       0       10001020       102127         10563       GARAU, SAMUEL       105       0.000       0       0       10001020       102112         10563       GARAU, SAMUEL       300       0.000       0       0       10001020       102112         10563       GARAU, SAMUEL       300       0.000       0       0       10001020       102112         10563       GARAU, SAMUEL       310       0.000       0       0       10001020       102112         10563       GARAU, SAMUEL       340       0.000       0       0       10001020       102112         10563       GARAU, SAMUEL       340       0.000       0       0       10001020       102112         10563       GARAU, SAMUEL       350       0.000       0       0       10001020       102112         10563       GARAU, SAMUEL       351       0.000       0       0       10001020       102112         10563       GARAU, SAMUEL       350       0.000       0       0       10001020       102112         10563       GARAU, SAMUEL       350       0.000       0       0       1000                                                                                                    | 7602                                           | FISHER, EDNA J                                             | 350      | 0.000          | 0 10001020 102127 10   |
| 10563       GARAU, SAMUEL       105       0.000       0       0       10001020       102112         10563       GARAU, SAMUEL       300       0.000       0       0       10001020       102112         10563       GARAU, SAMUEL       310       0.000       0       0       10001020       102112         10563       GARAU, SAMUEL       320       0.000       0       0       10001020       102112         10563       GARAU, SAMUEL       340       0.000       0       0       10001020       102112         10563       GARAU, SAMUEL       341       0.000       0       10001020       102112         10563       GARAU, SAMUEL       350       0.000       0       0       10001020       102112         10563       GARAU, SAMUEL       350       0.000       0       0       10001020       102112         10563       GARAU, SAMUEL       350       0.000       0       0       10001020       102112         10563       GARAU, SAMUEL       350       0.000       0       0       10001020       102111         9817       GERTH, BRIAN A       310       0.000       0       0       10001020                                                                                                    | 7602                                           | FISHER, EDNA                                               | 351      | 0.000          | 0 10001020 102127 10   |
| 10563       GARAU, SAMUEL       110       80.000       0.000         10563       GARAU, SAMUEL       300       0.000       0       1001020       102112         10563       GARAU, SAMUEL       320       0.000       0       0       10001020       102112         10563       GARAU, SAMUEL       320       0.000       0       0       10001020       102112         10563       GARAU, SAMUEL       340       0.000       0       0       10001020       102112         10563       GARAU, SAMUEL       340       0.000       0       0       10001020       102112         10563       GARAU, SAMUEL       350       0.000       0       10001020       102112         10563       GARAU, SAMUEL       350       0.000       0       10001020       102112         10563       GARAU, SAMUEL       350       0.000       0       10001020       102111         9817       GERTH, BRIAN A       300       0.000       0       10001020       102111         9817       GERTH, BRIAN A       340       0.000       0       10001020       102111         9817       GERTH, BRIAN A       350       0.000       0                                                                                                    | 10563                                          | GARAU, SAMUEL                                              | 105      | 0.000          | 0 10001020 102112 10   |
| 10563       GARAU, SAMUEL       300       0.000       0         10563       GARAU, SAMUEL       310       0.000       0       0       10001020       102112         10563       GARAU, SAMUEL       320       0.000       0       0       10001020       102112         10563       GARAU, SAMUEL       340       0.000       0       0       10001020       102112         10563       GARAU, SAMUEL       341       0.000       0       0       10001020       102112         10563       GARAU, SAMUEL       350       0.000       0       0       10001020       102112         10563       GARAU, SAMUEL       351       0.000       0       0       10001020       102112         9817       GERTH, BRIAN A       105       0.000       0       0       10001020       102111         9817       GERTH, BRIAN A       300       0.000       0       0       10001020       102111         9817       GERTH, BRIAN A       320       0.000       0       0       10001020       102111         9817       GERTH, BRIAN A       340       0.000       0       0       10001020       102111 <td< td=""><td>10563</td><td>GARAU, SAMUEL</td><td>110</td><td>80.000</td><td>0 10001020 102112 10</td></td<>                                                                                                    | 10563                                          | GARAU, SAMUEL                                              | 110      | 80.000         | 0 10001020 102112 10   |
| 10563       GARAU, SAMUEL       310       0.000       0       0       10001020       102112         10563       GARAU, SAMUEL       340       0.000       0       0       10001020       102112         10563       GARAU, SAMUEL       341       0.000       0       0       10001020       102112         10563       GARAU, SAMUEL       350       0.000       0       0       10001020       102112         10563       GARAU, SAMUEL       351       0.000       0       0       10001020       102112         10563       GARAU, SAMUEL       351       0.000       0       0       10001020       102111         9817       GERTH, BRIAN A       105       0.000       0       0       10001020       102111         9817       GERTH, BRIAN A       300       0.000       0       0       10001020       102111         9817       GERTH, BRIAN A       320       0.000       0       0       10001020       102111         9817       GERTH, BRIAN A       340       0.000       0       0       10001020       102111         9817       GERTH, BRIAN A       340       0.000       0       0       1                                                                                                    | 10563                                          | GARAU, SAMUEL                                              | 300      | 0.000          | 0 10001020 102112 10   |
| 10563       GARAU, SAMUEL       320       0.000       0       0       10001020       102112         10563       GARAU, SAMUEL       340       0.000       0       0       10001020       102112         10563       GARAU, SAMUEL       350       0.000       0       0       10001020       102112         10563       GARAU, SAMUEL       350       0.000       0       0       10001020       102112         10563       GARAU, SAMUEL       351       0.000       0       0       10001020       102112         10563       GARAU, SAMUEL       351       0.000       0       0       10001020       102112         10563       GARAU, SAMUEL       350       0.000       0       0       10001020       102112         10563       GARAU, SAMUEL       350       0.000       0       0       10001020       102111         9817       GERTH, BRIAN A       310       0.000       0       0       10001020       102111         9817       GERTH, BRIAN A       340       0.000       0       0       10001020       102111         9817       GERTH, BRIAN A       350       0.000       0       0       1                                                                                                    | 10563                                          | GARAU, SAMUEL                                              | 310      | 0.000          | 0 10001020 102112 10   |
| 10563       GARAU, SAMUEL       340       0.000       0       0       1001020       102112         10563       GARAU, SAMUEL       350       0.000       0       0       10001020       102112         10563       GARAU, SAMUEL       350       0.000       0       0       10001020       102112         10563       GARAU, SAMUEL       351       0.000       0       0       10001020       102112         9817       GERTH, BRIAN A       105       0.000       0       0       10001020       102111         9817       GERTH, BRIAN A       110       80.000       0       0       10001020       102111         9817       GERTH, BRIAN A       300       0.000       0       0       10001020       102111         9817       GERTH, BRIAN A       310       0.000       0       0       10001020       102111         9817       GERTH, BRIAN A       340       0.000       0       0       10001020       102111         9817       GERTH, BRIAN A       340       0.000       0       0       10001020       102111         9817       GERTH, BRIAN A       350       0.000       0       0       1                                                                                                    | 10563                                          | GARAU, SAMUEL                                              | 320      | 0.000          | 0 10001020 102112 10   |
| 10563       GARAU, SAMUEL       341       0.000       0         10563       GARAU, SAMUEL       350       0.000       0       0       10001020       102112         10563       GARAU, SAMUEL       351       0.000       0       0       10001020       102112         10563       GARAU, SAMUEL       351       0.000       0       0       10001020       102112         9817       GERTH, BRIAN A       105       0.000       0       0       10001020       102111         9817       GERTH, BRIAN A       300       0.000       0       0       10001020       102111         9817       GERTH, BRIAN A       310       0.000       0       0       10001020       102111         9817       GERTH, BRIAN A       320       0.000       0       0       10001020       102111         9817       GERTH, BRIAN A       340       0.000       0       0       10001020       102111         9817       GERTH, BRIAN A       350       0.000       0       0       10001020       102111         9817       GERTH, BRIAN A       350       0.000       0       0       10001020       102111 <td< td=""><td>10563</td><td>GARAU, SAMUEL</td><td>340</td><td>0.000</td><td>0 10001020 102112 10</td></td<>                                                                                                    | 10563                                          | GARAU, SAMUEL                                              | 340      | 0.000          | 0 10001020 102112 10   |
| 10563       GARAU, SAMUEL       350       0.000         10563       GARAU, SAMUEL       351       0.000       0       102112         9817       GERTH, BRIAN A       105       0.000       0       1001020       102112         9817       GERTH, BRIAN A       100       0.000       0       0       10001020       102111         9817       GERTH, BRIAN A       300       0.000       0       0       10001020       102111         9817       GERTH, BRIAN A       300       0.000       0       0       10001020       102111         9817       GERTH, BRIAN A       300       0.000       0       0       10001020       102111         9817       GERTH, BRIAN A       320       0.000       0       0       10001020       102111         9817       GERTH, BRIAN A       340       0.000       0       0       10001020       102111         9817       GERTH, BRIAN A       340       0.000       0       0       10001020       102111         9817       GERTH, BRIAN A       340       0.000       0       0       10001020       102111         9817       GERTH, BRIAN A       350       0.000<                                                                                                    | 10563                                          | GARAU, SAMUEL                                              | 341      | 0.000          | 0 10001020 102112 10   |
| 10563       GARAU, SAMUEL       351       0.000         9817       GERTH, BRIAN A       105       0.000         9817       GERTH, BRIAN A       110       80.000       0         9817       GERTH, BRIAN A       110       80.000       0       0         9817       GERTH, BRIAN A       300       0.000       0       0       10001020       102111         9817       GERTH, BRIAN A       310       0.000       0       0       10001020       102111         9817       GERTH, BRIAN A       320       0.000       0       0       10001020       102111         9817       GERTH, BRIAN A       320       0.000       0       0       10001020       102111         9817       GERTH, BRIAN A       340       0.000       0       0       10001020       102111         9817       GERTH, BRIAN A       350       0.000       0       0       10001020       102111         9817       GERTH, BRIAN A       350       0.000       0       0       10001020       102111         9817       GERTH, BRIAN A       350       0.000       0       0       10001020       102111         9817                                                                                                    | 10563                                          | GARAU, SAMUEL                                              | 350      | 0.000          | 0 10001020 102112 10   |
| 9817       GERTH, BRIAN A       105       0.000         9817       GERTH, BRIAN A       110       80.000       0.000         9817       GERTH, BRIAN A       300       0.000       0.000         9817       GERTH, BRIAN A       300       0.000       0.000         9817       GERTH, BRIAN A       300       0.000       0.000         9817       GERTH, BRIAN A       310       0.000       0.000         9817       GERTH, BRIAN A       320       0.000       0.000         9817       GERTH, BRIAN A       320       0.000       0.000         9817       GERTH, BRIAN A       341       0.000       0.0000       0.0000         9817       GERTH, BRIAN A       341       0.000       0.0000       0.00000       0.00000       0.00000       0.00000       0.00000       0.00000       0.000000       0.00000       0.00000       0.00000       0.00000       0.00000       0.00000       0.00000       0.00000       0.0000       0.00000       0.00000       0.00000       0.00000       0.00000       0.00000       0.00000       0.00000       0.00000       0.00000       0.000000       0.000000       0.0000000       0.00000000       0.0000000000000       0.                                                                                                    | 10563                                          | GARAU, SAMUEL                                              | 351      | 0.000          | 0 10001020 102112 10   |
| 9817       GERTH, BRIAN       A       110       80.000       0.000         9817       GERTH, BRIAN       A       300       0.000       0       0       1001020       102111         9817       GERTH, BRIAN       A       310       0.000       0       0       10001020       102111         9817       GERTH, BRIAN       A       320       0.000       0       0       10001020       102111         9817       GERTH, BRIAN       A       320       0.000       0       0       10001020       102111         9817       GERTH, BRIAN       A       340       0.000       0       0       10001020       102111         9817       GERTH, BRIAN       A       350       0.000       0       0       10001020       102111         9817       GERTH, BRIAN       A       350       0.000       0       0       1001020       102111         9817       GERTH, BRIAN       A       350       0.000       0       0       1001020       102111         9817       GERTH, BRIAN       A       350       0.000       0       0       1001020       102111         9817       GERTH, BRIAN                                                                                                    | 9817                                           | GERTH, BRIAN A                                             | 105      | 0.000          | 0 10001020 102111 10   |
| 9817       GERTH, BRIAN A       300       0.000       0 10001020       102111         9817       GERTH, BRIAN A       310       0.000       0 10001020       102111         9817       GERTH, BRIAN A       320       0.000       0 10001020       102111         9817       GERTH, BRIAN A       340       0.000       0 10001020       102111         9817       GERTH, BRIAN A       340       0.000       0 10001020       102111         9817       GERTH, BRIAN A       341       0.000       0 10001020       102111         9817       GERTH, BRIAN A       350       0.000       0 10001020       102111         9817       GERTH, BRIAN A       350       0.000       0 10001020       102111         9817       GERTH, BRIAN A       350       0.000       0.000       0 10001020       102111         9817       GERTH, BRIAN A       350       0.000       0.000       0 10001020       102111         9817       GERTH, BRIAN A       350       0.000       0.000       0.000       0 10001020       102111         9817       GERTH, BRIAN A       31.952.01             9817       GERTH, BRI                                                                                                    | 9817                                           | GERTH, BRIAN A                                             | 110      | 80.000         | 0 10001020 102111 10   |
| 9817       GERTH, BRIAN A       310       0.000       0       0       1001020       102111         9817       GERTH, BRIAN A       320       0.000       0       0       10001020       102111         9817       GERTH, BRIAN A       340       0.000       0       0       10001020       102111         9817       GERTH, BRIAN A       340       0.000       0       0       10001020       102111         9817       GERTH, BRIAN A       341       0.000       0       0       10001020       102111         9817       GERTH, BRIAN A       350       0.000       0       0       10001020       102111         9817       GERTH, BRIAN A       350       0.000       0       0       10001020       102111         9817       GERTH, BRIAN A       350       0.000       0       0       10001020       102111         9817       GERTH, BRIAN A       350       0.000       0       0       10001020       102111         9817       GERTH, BRIAN A       350       0.000       0       0       10001020       102111         90 Quantity       0.000       Amount       0.000       Image: Stanget A       Ima                                                                                                    | 9817                                           | GERTH, BRIAN A                                             | 300      | 0.000          | 0 10001020 102111 10   |
| 9817 GERTH, BRIAN A 320 0.000<br>9817 GERTH, BRIAN A 340 0.000<br>9817 GERTH, BRIAN A 341 0.000<br>9817 GERTH, BRIAN A 350 0.000<br>0 10001020 102111<br>0 10001020 102111<br>0 10001020 10211<br>0 1000000000000000000000000000000000 | 9817                                           | GERTH, BRIAN A                                             | 310      | 0.000          | 0 10001020 102111 10   |
| 9817 GERTH, BRIAN A 340 0.000<br>9817 GERTH, BRIAN A 341 0.000<br>9817 GERTH, BRIAN A 350 0.000<br>UMMT Total<br>Intity 1,440.000<br>Junt 31,952.01<br>Quantity 0.000<br>Amount 0.00<br>ER 6 6 6 6 6 6 6 6 6 6 6 6 6 6 6 6 6 6 6                                                                                                    | 9817                                           | GERTH, BRIAN A                                             | 320      | 0.000          | 0 10001020 102111 10   |
| 9817 GERTH, BRIAN A 341 0.000<br>9817 GERTH, BRIAN A 350 0.000<br>Umm Total<br>Putity 1,440.000<br>Sunt 31,952.01<br>Quantity 0.000<br>Amount 0.000<br>TER ER                                                                                                    | 9817                                           | GERTH, BRIAN A                                             | 340      | 0.000          | 0 10001020 102111 10   |
| 9817 GERTH. BRIAN A 350 0.000 0 10001020 102111                                                                                                    | 9817                                           | GERTH, BRIAN A                                             | 341      | 0.000          | 0 10001020 102111 10   |
| Imm         Total           Initity         1,440.000           Dunt         31,952.01           Quantity         0.000           Amount         0.000           RE         Image: Second Second S                                                                                                    | 9817                                           | GERTH, BRIAN A                                             | 350      | 0.000          | 0 10001020 102111 10   |
| TER Record                                                                                                    | lumn<br>antity<br>ount<br>o Quanti<br>o Amount | <u>Total</u><br>1,440.000<br>31,952.01<br>ty 0.000<br>0.00 |          |                | 8                      |
|                                                                                                    | TER                                            |                                                            | Otion    | Ann Sites      | Record                 |
| V V Location Contraction Contraction Contr                                                                                                | V                                              | W 152000                                                   | j Object | - I new riller |                        |

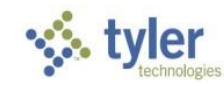

When you are sure that you are happy with the time as it is entered, you are ready to export your file. Clear any filters from Scan Detail

Right Click anywhere on the column headers and make sure only the following columns are selected: (Hint: click on "More…", click none on the box that appears, choose the correct fields, then go back and uncheck Record Number)

Emp # Employee Pay Quanity Rate Amount Alloc Org Object Location

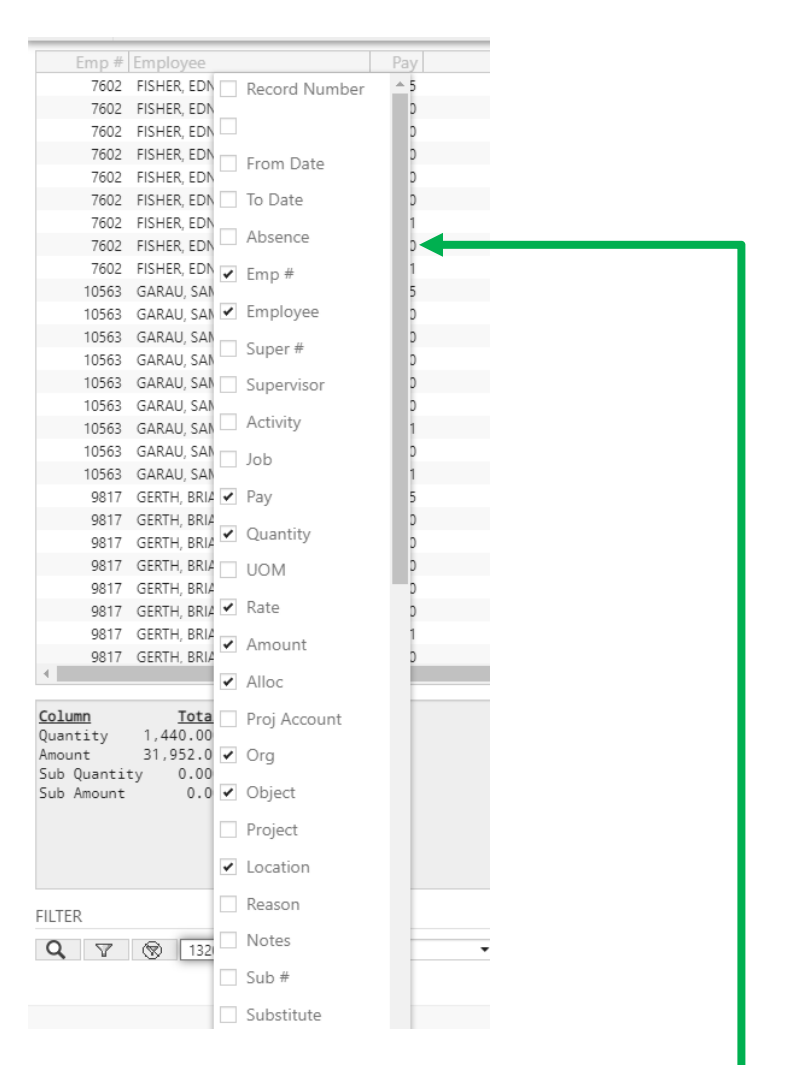

Use the sliding bar to see the remaining fields you need to check/uncheck.

# Time and Attendance Entry – V2019.1 Click the Excel button at the top

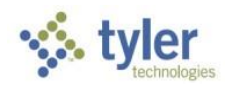

| •     |         |         |        |        |          |          |     |      |            |         |       |          |        |      |
|-------|---------|---------|--------|--------|----------|----------|-----|------|------------|---------|-------|----------|--------|------|
| ←     | ~       | 0       | Q      | Ð      | <b>_</b> | ß        | 6   |      | <b>• •</b> | <b></b> |       |          |        |      |
| Back  | Accept  | Cancel  | Search | Output | Print    | Display  | PDF | Save | Excel      | Word    |       |          |        |      |
| Emp # | Employ  | 100     |        | Pav    |          | Duantity | -   |      |            |         | Alloc | Ora      | Object | Loi  |
| 7602  | FISHER  | EDNA J  |        | 105    |          | 0.000    |     |      |            |         | 0     | 10001020 | 102127 | 10.4 |
| 7602  | FISHER  | EDNA J  |        | 110    |          | 80.000   |     |      |            |         | 0     | 10001020 | 102127 | 10   |
| 7602  | FISHER. | EDNA J  |        | 300    |          | 0.000    |     |      |            |         | 0     | 10001020 | 102127 | 10   |
| 7602  | FISHER. | EDNA J  |        | 310    |          | 0.000    |     |      |            |         | 0     | 10001020 | 102127 | 10   |
| 7602  | FISHER, | EDNA J  |        | 320    |          | 0.000    |     |      |            |         | 0     | 10001020 | 102127 | 10   |
| 7602  | FISHER, | EDNA J  |        | 340    |          | 0.000    |     |      |            |         | 0     | 10001020 | 102127 | 10   |
| 7602  | FISHER, | EDNA J  |        | 341    |          | 0.000    |     |      |            |         | 0     | 10001020 | 102127 | 10   |
| 7602  | FISHER, | EDNA J  |        | 350    |          | 0.000    |     |      |            |         | 0     | 10001020 | 102127 | 10   |
| 7602  | FISHER, | EDNA J  |        | 351    |          | 0.000    |     |      |            |         | 0     | 10001020 | 102127 | 10   |
| 10563 | GARAU,  | SAMUEL  |        | 105    |          | 0.000    |     |      |            |         | 0     | 10001020 | 102112 | 10   |
| 10563 | GARAU,  | SAMUEL  |        | 110    |          | 80.000   |     |      |            |         | 0     | 10001020 | 102112 | 10   |
| 10563 | GARAU,  | SAMUEL  |        | 300    |          | 0.000    |     |      |            |         | 0     | 10001020 | 102112 | 10   |
| 10563 | GARAU,  | SAMUEL  |        | 310    |          | 0.000    |     |      |            |         | 0     | 10001020 | 102112 | 10   |
| 10563 | GARAU,  | SAMUEL  |        | 320    |          | 0.000    |     |      |            |         | 0     | 10001020 | 102112 | 10   |
| 10563 | GARAU,  | SAMUEL  |        | 340    |          | 0.000    |     |      |            |         | 0     | 10001020 | 102112 | 10   |
| 10563 | GARAU,  | SAMUEL  |        | 341    |          | 0.000    |     |      |            |         | 0     | 10001020 | 102112 | 10   |
| 10563 | GARAU,  | SAMUEL  |        | 350    |          | 0.000    |     |      |            |         | 0     | 10001020 | 102112 | 10.  |
| 10563 | GARAU,  | SAMUEL  |        | 351    |          | 0.000    |     |      |            |         | 0     | 10001020 | 102112 | 10   |
| 9817  | GERTH,  | BRIAN A |        | 105    |          | 0.000    |     |      |            |         | 0     | 10001020 | 102111 | 10   |
| 9817  | GERTH,  | BRIAN A |        | 110    |          | 80.000   |     |      |            |         | 0     | 10001020 | 102111 | 10   |
| 9817  | GERTH,  | BRIAN A |        | 300    |          | 0.000    |     |      |            |         | 0     | 10001020 | 102111 | 10   |
| 9817  | GERTH,  | BRIAN A |        | 310    |          | 0.000    |     |      |            |         | 0     | 10001020 | 102111 | 10   |
| 9817  | GERTH,  | BRIAN A |        | 320    |          | 0.000    |     |      |            |         | 0     | 10001020 | 102111 | 10   |
| 9817  | GERTH,  | BRIAN A |        | 340    |          | 0.000    |     |      |            |         | 0     | 10001020 | 102111 | 10   |
| 9817  | GERTH,  | BRIAN A |        | 341    |          | 0.000    |     |      |            |         | 0     | 10001020 | 102111 | 10   |
| 9817  | GERTH,  | BRIAN A |        | 350    |          | 0.000    |     |      |            |         | 0     | 10001020 | 102111 | 10.  |

| Colu | umn      | Total     |
|------|----------|-----------|
| Quar | ntity    | 1,440.000 |
| Атоц | unt      | 31,952.01 |
| Sub  | Quantity | 0.000     |
| Sub  | Amount   | 0.00      |

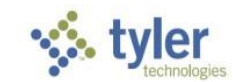

An Excel file will automatically open that looks like this:

| 8      | 5      |                         | 🥰 🛱 🕫                 |                          |          |                                |                  |                     | 118907                                    | 730B - Excel                                          |          |                      |                          |              |                 | ħ                    |                  |                   | ×   |
|--------|--------|-------------------------|-----------------------|--------------------------|----------|--------------------------------|------------------|---------------------|-------------------------------------------|-------------------------------------------------------|----------|----------------------|--------------------------|--------------|-----------------|----------------------|------------------|-------------------|-----|
| File   | +      | Home                    | Insert                | Page Layout              | Formulas | Data                           | Review           | View                | Foxit PDF                                 | Power Pi                                              | vot Q    | Tell me wh           | at you want to           | do           |                 | Rutherfor            | rd, Jamie I      | ₹ Ag Sh           | are |
| PivotT | able R | ecomr<br>Pivot<br>Table | nended Table<br>ables | Pictures Onlin<br>Pictur | res      | Store<br>My Add-ins<br>Add-ins | ₩<br>►<br>►<br>R | ecommende<br>Charts | ed <mark>∜ ▼</mark><br>€ <b>→</b><br>Char | <b>    '  -</b><br>  <b>    ì -</b><br>!☆ - ☆ -<br>ts | votChart | 3D<br>Map •<br>Tours | Line Column<br>Sparkline | Win/<br>Loss | Slicer Timeline | e Hyperlink<br>Links | <b>4</b><br>Text | Ω<br>Symbols<br>Ť | ~   |
| L12    |        | •                       | : × •                 | f <sub>x</sub>           |          |                                |                  |                     |                                           |                                                       |          |                      |                          |              |                 |                      |                  |                   | ^   |
|        | Α      |                         | B                     | }                        | С        | D                              | E                | F                   | G                                         | н                                                     | 1        | J                    | к                        | L            | М               | N                    | 0                | Р                 |     |
| 1 E    | np #   | Em                      | ployee                |                          | Pay      | Quantity                       | Rate             | Amount              | Alloc                                     | Org                                                   | Object   | Location             |                          |              |                 |                      |                  |                   |     |
| 2      | 762    | 5 AD                    | AMS, KELLY K          |                          | 110      | 0.000                          | 0.0000           | 0.00                |                                           | 0 11891040                                            | 104117   | 1189                 |                          |              |                 |                      |                  |                   |     |
| 3      | 762    | 5 AD                    | AMS, KELLY K          |                          | 300      | 0.000                          | 0.0000           | 0.00                |                                           | 0 11891040                                            | 104117   | 1189                 |                          |              |                 |                      |                  |                   |     |
| 4      | 762    | 5 AD                    | AMS, KELLY K          |                          | 310      | 0.000                          | 0.0000           | 0.00                |                                           | 0 11891040                                            | 104117   | 1189                 |                          |              |                 |                      |                  |                   |     |
| 5      | 762    | 5 AD                    | AMS, KELLY K          |                          | 320      | 0.000                          | 0.0000           | 0.00                |                                           | 0 11891040                                            | 104117   | 1189                 |                          |              |                 |                      |                  |                   |     |
| 6      | 762    | 5 AD                    | AMS, KELLY K          |                          | 340      | 0.000                          | 0.0000           | 0.00                |                                           | 0 11891040                                            | 104117   | 1189                 |                          |              |                 |                      |                  |                   |     |
| 7      | 762    | 5 AD                    | AMS, KELLY K          |                          | 341      | 0.000                          | 0.0000           | 0.00                |                                           | 0 11891040                                            | 104117   | 1189                 |                          |              |                 |                      |                  |                   |     |
| 8      | 762    | 5 AD                    | AMS, KELLY K          |                          | 350      | 0.000                          | 0.0000           | 0.00                |                                           | 0 11891040                                            | 104117   | 1189                 |                          |              |                 |                      |                  |                   |     |
| 9      | 762    | 5 AD                    | AMS, KELLY K          |                          | 351      | 0.000                          | 0.0000           | 0.00                |                                           | 0 11891040                                            | 104117   | 1189                 |                          |              |                 |                      |                  |                   |     |
| 10     | 762    | 5 AD                    | AMS, KELLY K          |                          | 360      | 0.000                          | 0.0000           | 0.00                |                                           | 0 11891040                                            | 104117   | 1189                 |                          |              |                 |                      |                  |                   |     |
| 11     | 282    | 8 KA                    | CHANUK, REBE          | ECCA J                   | 110      | 0.000                          | 0.0000           | 0.00                |                                           | 0 11891040                                            | 104118   | 1189                 |                          |              |                 |                      |                  |                   |     |
| 12     | 282    | 8 KA                    | CHANUK, REBE          | CCA J                    | 300      | 0.000                          | 0.0000           | 0.00                |                                           | 0 11891040                                            | 104118   | 1189                 |                          |              | ]               |                      |                  |                   |     |
| 13     | 282    | 8 KA                    | CHANUK, REBE          | CCA J                    | 310      | 0.000                          | 0.0000           | 0.00                |                                           | 0 11891040                                            | 104118   | 1189                 |                          |              |                 |                      |                  |                   |     |
| 14     | 282    | 8 KA                    | CHANUK, REBE          | CCA J                    | 320      | 0.000                          | 0.0000           | 0.00                |                                           | 0 11891040                                            | 104118   | 1189                 |                          |              |                 |                      |                  |                   |     |

Click the File, then Save As.

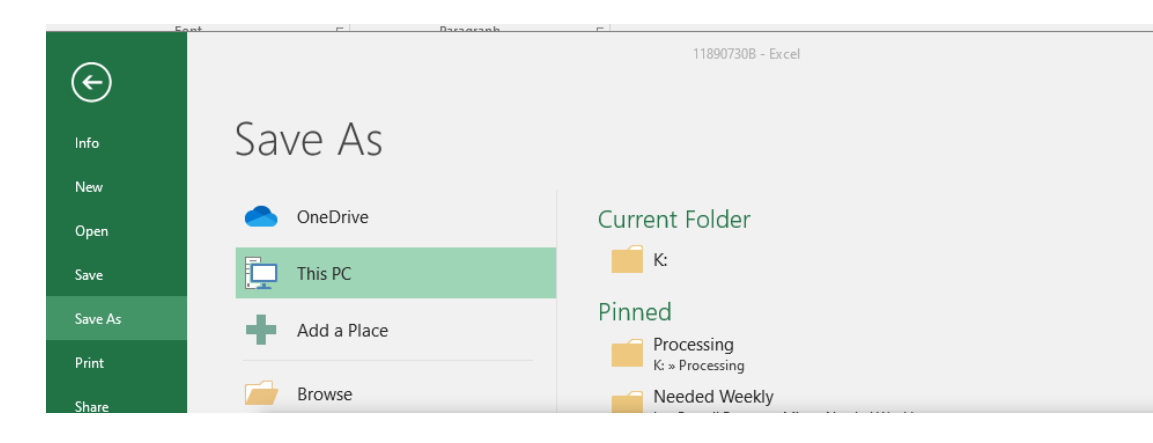

You will want to save your file to the new drive that was set up on your computer. It will be the K drive for some people, but please make a note as to what it is on your pc. It will be in a folder that is only for your department. You will need to name the file as follows:

#### Dept#B = 1020B

After saving, please email <u>VandPayroll@vanderburghgov.org</u> to notify us that you have put your file out on the drive. Someone in payroll will then run your voucher. It will be emailed to you to print out. You will then sign and return to our office as you have always done.

NOW YOU ARE DONE! ©